# WebbMotell - ISPConfig Hur aktiverar jag DKIM?

DKIM aktiveras via kontrollpanelen ISPConfig. Har ni inte tillgång till denna behöver ni kontakta Kundtjänst.

Stegen är

- 1. Logga in till ISPConfig
- 2. Gå till "E-Post/E-postkonton/Domän" och klicka på er domän
- 3. Klicka på "DomainKeys Identified Mail"
- 4. Kryssa för "enable DKIM"
- 5. Ange "mail1" som DKIM-Selector
- 6. Klicka på "Generate DKIM Private-key"
- 7. Klicka på Spara

DKIM aktiveras då för er domän och er DNS zon uppdateras med korrekta DNS records.

#### Er Maildomän

I ISPconfig, gå till maildomänen för vilken ni vill aktivera DKIM:

| <b>A</b>                |               | R                                        | A                | Ø         |
|-------------------------|---------------|------------------------------------------|------------------|-----------|
| Hem                     | Webbplatser   | E-post                                   | Dns              | Hjälp     |
| E-postkonton            | Epostdor      | näner                                    |                  |           |
| Domän                   |               | . Anne Read & disassed                   | maild            | omän<br>' |
| Domän alias             | "mail1"       | er. Anvand i detta i<br>som.DKIM-selecto | <u>all</u><br>r- |           |
| Postlåda för e-post     | Aktiv Server  |                                          | -<br>Domän       |           |
| Alias för e-post        | v             |                                          | · · · · ·        |           |
| Vidarəbəfordra ə-post   | Ja mail1.ic.e | tableraweb.com                           | blogg.click      | >         |
| Vitlista för e-post     | Ja mail1.ic.e | tableraweb.com                           | srs.blogg.click  |           |
| Svart lista över e-post |               |                                          |                  |           |
| Fetchmall               | 1             |                                          |                  |           |

Notera namnet för er mailserver. Ni skall använda er av detta namn när ni senare anger "DKIM-selector". Ni kan iofs använda godtycklig "DKIM-selector" så länge krockar inte uppstår. Vi rekommenderar att ni använder första delen i mailservernamnet, dvs "mail1" i detta fall. **"DKIM-selector" får under inga omständigheter innehålla en punkt (".").** 

#### **Konfigurera DKIM**

## WebbMotell - ISPConfig

Klicka som nästa steg på er maildomän och följande kommer upp:

| E-postdomän    |                     |             |  |
|----------------|---------------------|-------------|--|
| Domän          |                     |             |  |
|                | Domän:              | blogg.click |  |
|                | Sparnfilter:        | Normal      |  |
|                | Aktiv:              | •           |  |
| DomainKeys Ide | ntilied Meil (DKIM) | Klicka här  |  |

Klicka på "DomainKeys Identified Mail" för att öppna inställningarna för DKIM.

| Aktiv:                            |                                                                                                    |
|-----------------------------------|----------------------------------------------------------------------------------------------------|
| DomainKeys Identified Mail (DKIM) | Aktivera                                                                                                    |
| enable DKIM:                      |                                                                                                    |
| DKIM-Selector:                    | mail1                                                                                                    |
| DKIM Private-key:                 | BEGIN RSA PRIVATE KEY                                                                                                    |
| Generate DKIM Private-key         | tW2p3chvJvMkQXp49XiNVH5WiUfnAv8oYQJBANYJ3kFKKV+7IESVS0AtITJYrs5j                                                                                                    |
| DNS-Record:                       | mail1domainkey.blogg.click. 3600 IN TXT "v=DKIM1; t=s;<br>p=MIGfMA0GCSqGSlb3DQEBAQUAA4GNADCBiQKBgQD1DfL6DMSNfTw6GQyShAqalBiXcMyX4W0DgCYH<br>M5KBQ43eTSivtZb/xQgN5szl3/8N9fUCi2KXjMoWMRcHm+qr9oo0iWiMN4P00cGu84MHKK3jBF+j3k1scz16b<br>ZRpAcGEe8OvA1UtSfYKaQ/V"*qhnxg06v9qe3OXNGGOSqIRjbvwIDAQAB" |
| <u>Generera nycklar</u>           | <u>Spara</u>                                                                                                    |
|                                   | Spara Avbryt                                                                                                    |

Följ sedan bara instruktionerna bara instruktionerna i bilden ovan. Notera att ni i detta fall anger "mail1", som är den första delen i mailservernamnet, som DKIM-Selector.

Sida 2 / 3 (c) 2025 Admin <lennart@webbmotell.se> | 2025-05-05 10:02 URL: https://faq.webbmotell.se/content/2/9/sv/hur-aktiverar-jag-dkim.html

### WebbMotell - ISPConfig

Unikt lösnings-ID: #1008 Av: : Admin Senast uppdaterad: 2021-09-22 06:37

> Sida 3 / 3 (c) 2025 Admin <lennart@webbmotell.se> | 2025-05-05 10:02 URL: https://faq.webbmotell.se/content/2/9/sv/hur-aktiverar-jag-dkim.html